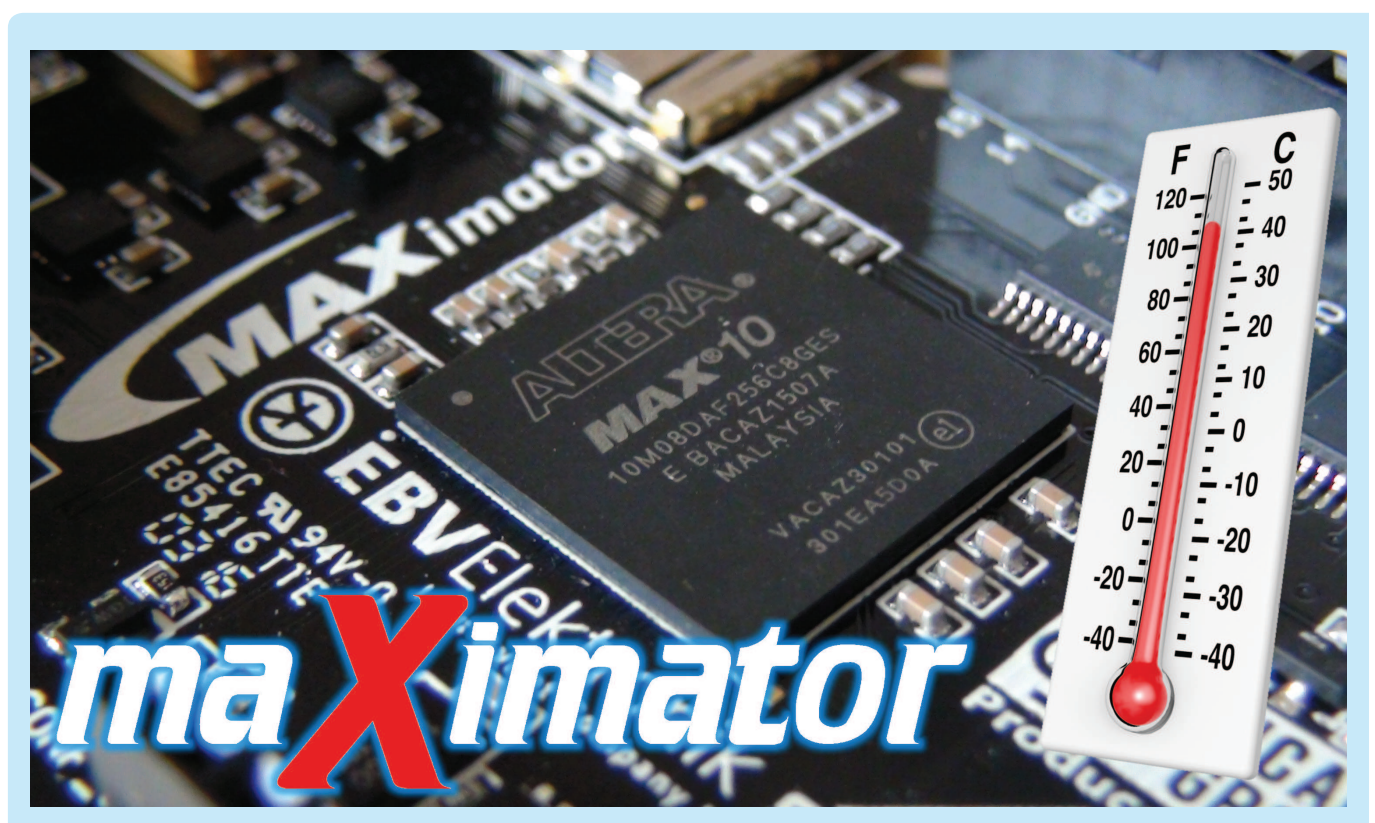

## **Pierwsze kroki z FPGA (7)** Termometr z analogowym sensorem i wyświetlaczem 7-segmentowym

Przedstawiamy kolejną kompletną aplikację MAXimatora, w której spełnia on (a dokładniej – zastosowany w MAXimatorze układ FPGA) cyfrowego termometru, wyświetlającego temperaturę otoczenia zmierzoną za pomocą sensora STLM20 na 4-cyfrowym, multipleksowanym wyświetlaczu LED. W projekcie zastosowano m.in. wbudowany w FPGA MAX10 przetwornik ADC, który służy do konwersji sygnału analogowego do postaci cyfrowej.

Działanie projektu zaimplementowanego w FPGA najlepiej wyjaśni schemat blokowy pokazany na **rysunku 1**. Na wejście jednego z kanałów ADC wbudowanego w FPGA jest podawany sygnał napięciowy z wyjścia sensora STLM20. Przetwornik przetwarza napięcie na 12-bitową wartość cyfrową, następnie za pomocą techniki tablicowania *(Lookup Table)* odczytywana wartość jest konwertowana na wartość wyrażoną w stopniach Celsjusza i wyświetlana na multipleksowanym wyświetlaczu 7-segmentowym. Wyświetlacz LED oraz analogowy sensor temperatury znajdują się na ekspanderze (shieldzie – **fotografia 2**), który wraz z programatorem JTAG jest jednym z elementów wyposażenia promocyjnej wersji MAXimatora.

W **tabeli 1** zestawiono wyprowadzenia FPGA z zestawu MAXimator, które zostały wykorzystane w prezentowanym projekcie.

Blok *my\_adc* przekazuje cyfrową wartość odpowiadającą zmierzonej temperaturze do bloku *ROM*, który przelicza ją na wartość w skali Celsjusza zapisaną w kodzie BCD. Moduł *mux wybiera* pojedynczą cyfrę z kodu BCD przekazuje ją do bloku *bcd2seg*, który zapisuje cyfrę w notacji 7-segmentowej. Moduł *counter* opóźnia multipleksowanie oraz służy do wybierania liczb do wyświetlenia. Moduł *demux*, na podstawie wartości otrzymanej z bloku *counter* wybiera odpowiedni wyświetlacz, na którym wyświetlona zostaje cyfra.

## Więcej informacji:

Kompletny projekt dla programu Quartus Prime Lite wraz z plikami źródłowymi jest dostępny do pobrania na stronie www.maximator-fpga.org

| Tabela 1. Wyprowadzenia FPGA (MAX10), które wyko-<br>rzystano w projekcie prezentowanym w artykule |          |                                                                                                    |  |
|----------------------------------------------------------------------------------------------------|----------|----------------------------------------------------------------------------------------------------|--|
| Nazwa                                                                                              | Kierunek | Funkcja                                                                                                    |  |
| ADC1_15                                                                                            | Wejście  | Wejście sygnału analogowego,<br>podłączone do czujnika tempe-<br>ratury. Wejście jest ustawiane<br>w bloku my_adc      |  |
| CLK0p                                                                                              | Wejście  | Sygnał zegarowy 10 MHz                                                                                                 |  |
| Wyprowadze-<br>nia: L16, J15,<br>J16, H15, H16,<br>G15, G16, F16                                   | Wyjście  | Piny podłączone do wyświetlacza<br>7-segmentowego odpowiadające<br>odpowiednio za segmenty: A, B, C,<br>D, E, F, G, DP |  |
| Wypro-<br>wadzenia:<br>E15,E16,D15,D16                                                             | Wyjście  | Piny podłączone do wyświetlacza<br>7-segmentowego odpowiadające<br>za wybranie aktywnej cyfry (jednej<br>z czterech)   |  |

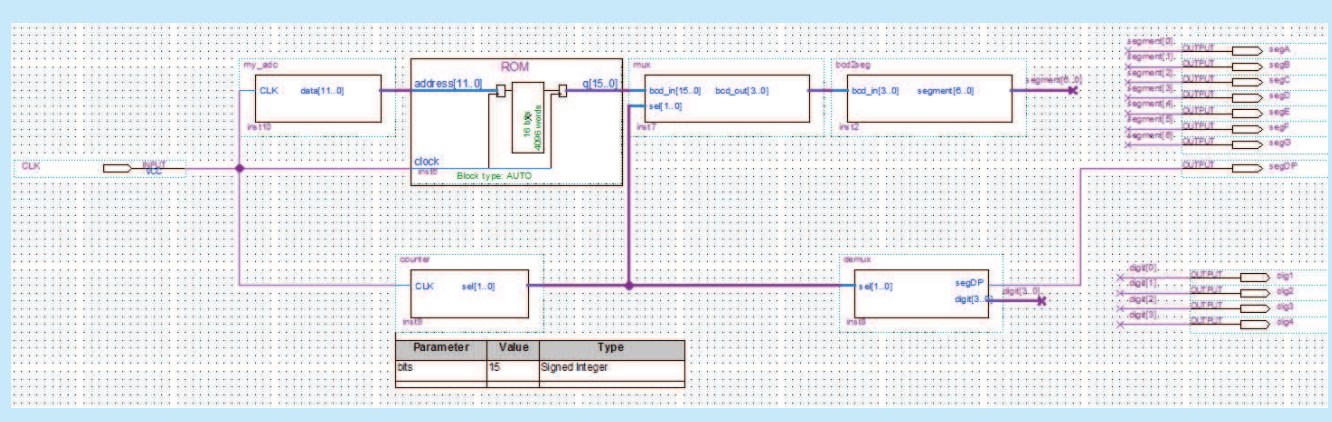

Rysunek 1. Schemat blokowy projektu zaimplementowanego w FPGA

| Tabela 2. Wejścia i wyjścia modułu my_adc |          |             |                                 |
|-------------------------------------------|----------|-------------|---------------------------------|
| Nazwa                                     | Kierunek | llość bitów | Funkcja                         |
| CLK                                       | Wejście  | 1           | Sygnał zegarowy                 |
| data                                      | Wyjście  | 12          | Przetworzona wartość<br>cyfrowa |

| Tabela 3. Wejścia i wyjścia modułu ROM |          |             |                                                                      |  |
|----------------------------------------|----------|-------------|----------------------------------------------------------------------|--|
| Nazwa                                  | Kierunek | llość bitów | Funkcja                                                              |  |
| address                                | Wejście  | 12          | Cyfrowa wartość<br>temperatury                                       |  |
| Q                                      | Wyjście  | 16          | Wartość temperatury<br>w skali Celsjusza, zapi-<br>sana w kodzie BCD |  |

| Tabela 4. Wejścia i wyjścia modułu ROM |          |             |                                                             |  |
|----------------------------------------|----------|-------------|-------------------------------------------------------------|--|
| Nazwa                                  | Kierunek | llość bitów | Funkcja                                                     |  |
| bcd_in                                 | Wejście  | 16          | Temperatura zapisana<br>w kodzie BCD                        |  |
| Sel                                    | Wejście  | 2           | Decyduje o wyborze<br>fragmentu z wejściowe-<br>go kodu BCD |  |
| bcd_out                                | Wyjście  | 4           | Pojedyncza cyfra zapi-<br>sana w kodzie BCD                 |  |

Funkcje poszczególnych bloków i ich sygnały są następujące: Moduł przetwarza wartość analogową z czujnika temperatury na wartość cyfrową. Wykorzystano w nim komponent *ADC* wygenerowany przy pomocy narzędzia *Qsys* programu *Quartus Prime Lite.* W module można ustawić, który kanał ma być wejściem analogowym przetwornika. W projekcie jest to kanał nr 15 – ADC1\_15, co wynika ze sposobu podłączenia sensora STLM20 do wyprowadzeń FPGA. Wejścia i wyjścia tego modułu opisano w **tabeli 2**.

Jest to moduł pamięci ROM, zainicjalizowanej ręcznie utworzonym plikiem *LUT.mif.* Moduł odpowiada za przetworzenie wartości otrzymanej z czujnika temperatury na wartość w skali Celsjusza w kodzie BCD. Przeliczenie jest zrealizowane za pomocą techniki tablicowania (*Lookup Table*). Moduł został wygenerowany przy pomocy IP Core'a *ROM: 1-PORT* dostępnego w programie *Quartus Prime Lite.* Ze względu na znaczne wahania wartości odczytanej z czujnika temperatury w pliku *LUT.mif* nie została

| Tabela 5. Wejścia i wyjścia modułu bcd2seg |          |             |                                  |  |
|--------------------------------------------|----------|-------------|----------------------------------|--|
| Nazwa                                      | Kierunek | llość bitów | Funkcja                          |  |
| bcd_in                                     | Wejście  | 4           | Cyfra w kodzie BCD               |  |
| segment                                    | Wyjście  | 7           | Cyfra w zapisie<br>7-segmentowym |  |

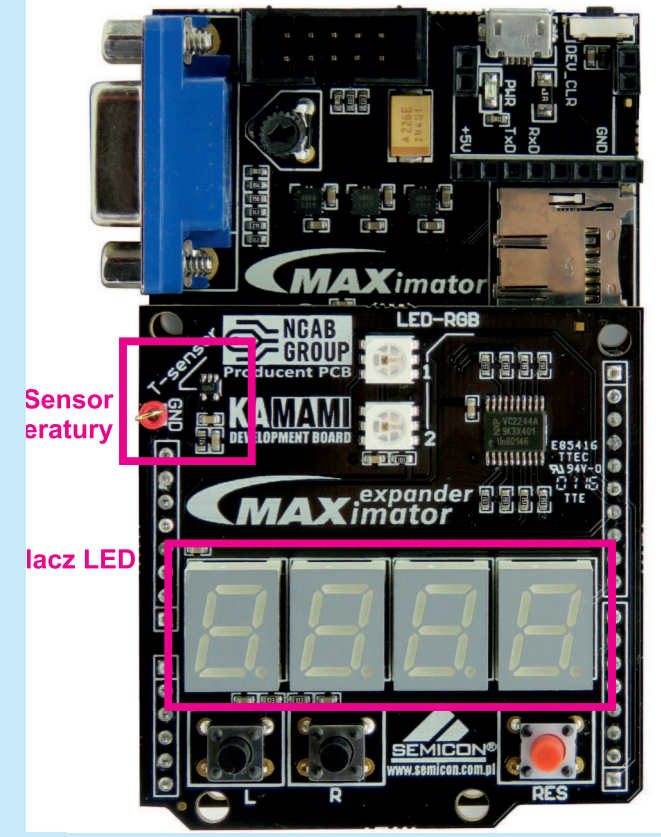

Fotografia 2. Maximator z zainstalowaną płytką rozszerzenia2

zamieszczona część dziesiętna wartości przedstawiającej temperaturę (dla każdej wartości część dziesiętna jest równa zero). Wejścia i wyjścia modułu *ROM* opisano w **tabeli 3**.

Jest to multiplekser, który wybiera z kodu BCD pojedynczą cyfrę do wyświetlenia. O wyborze cyfry decyduje wejściowy sygnał *sel*. Wejścia i wyjścia tego modułu opisano w **tabeli 4**.

Moduł otrzymaną cyfrę w kodzie BCD zapisuje w notacji 7-segmentowej. Wejścia i wyjścia tego modułu opisano w **tabeli 5**. Ilość bitów ustawia się w parame-

trze *bits*. Funkcją licznika jest opóźnienie multipleksowania oraz wybór cyfry do wyświetlenia. Wejścia i wyjścia tego modułu opisano w **tabeli 6**.

| <br>Tabela 6. Wejścia i wyjścia modułu counter |          |             |                                   |
|------------------------------------------------|----------|-------------|-----------------------------------|
| Nazwa                                          | Kierunek | Ilość bitów | Funkcja                           |
| CLK                                            | Wejście  | 1           | Sygnał zegarowy                   |
| Sel                                            | Wyjście  | 2           | Sygnał sterujący wyborem<br>cyfry |

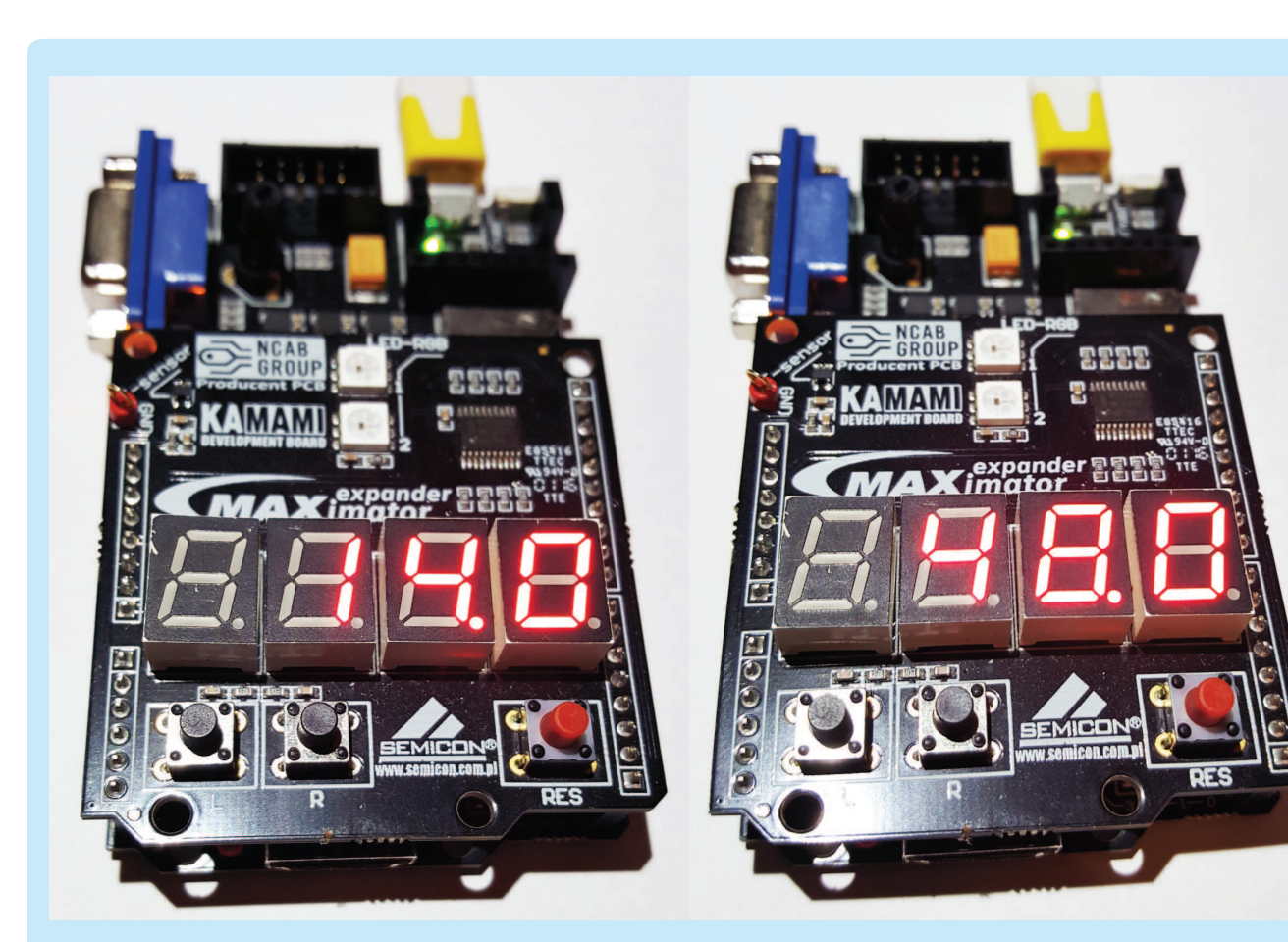

Fotografia 3. Wyniki kilku przykładowych pomiarów temperatury

| Tabela 7. Wejścia i wyjścia modułu demux |          |             |                                                    |
|------------------------------------------|----------|-------------|----------------------------------------------------|
| Nazwa                                    | Kierunek | Ilość bitów | Funkcja                                            |
| sel                                      | Wejście  | 2           | Sygnał sterujący wyborem<br>cyfry                  |
| digit                                    | Wyjście  | 4           | Sygnał wybierający cyfrę<br>do wyświetlenia        |
| segDP                                    | Wyjście  | 1           | Segment wyświetlacza odpo-<br>wiedzialny za kropkę |

Demultiplekser wybiera cyfrę do wyświetlenia, dodatkowo włącza kropkę oddzielającą część dziesiętną wartość temperatury. Wejścia i wyjścia tego modułu opisano w **tabeli 7**.

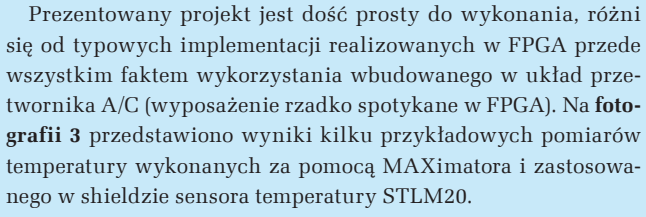

Przykład został zaimplementowany w zestawie MAXimator za pomocą bezpłatnego narzędzia Quartus Prime Lite (do pobrania na stronie *www.altera.com*), komplet plików jest dostępny do pobrania na stronie *maximator-fpga.org*.

## Przemysław Sala

## http://m.ep.com.pl Najlepszy Mobilny Adres w Sieci

Image: Contract of the state of the state of the sta

98